# 2.2.2. - Custom Wording / Änderung von einzelnen Begriffen

Im Menü Organisation Initialisierung Verkaufskanal Verkaufsstelle Internet-Design Erweitert können Sie sämtliche Begriffe in ihrem Ticketshop ändern bzw. ausblenden.

Dafür gehen Sie bitte wie folgt vor:

## Label auf dem Testsystem suchen

Die Namen der Label werden mit Hilfe einer kleinen Änderung in der URL **in der Testumgebung, der "Pre-Production"**, in einem Ticektshop sichtbar. Ändern Sie zunächst die Sprache im ihrem Webshop. Die URL ändert sich, ergänzt um eine Spracheinstellung "?lang=en" (Englisch).

Jetzt ersetzen Sie das "en" von "lang=en" mit lang=dev

(System mit nur einer Sprache: URL direkt mit /?lang=dev ergänzen.)

#### Der Ticketshop zeigt jetzt anstatt der regulären Ausdrücke, das zugehörige Label an:

| ← → O A pp-shop.s | ecutix.com/list/otherProducts?lang=dev                                        |                                                                                                    |                |                                                                                                    | 🌣 🔏 🍃 @ 🛢 …                                                   |
|-------------------|-------------------------------------------------------------------------------|----------------------------------------------------------------------------------------------------|----------------|----------------------------------------------------------------------------------------------------|---------------------------------------------------------------|
|                   |                                                                               |                                                                                                    | de fr en 🛆     | [label.header.account.signInButton]                                                                                     | [label.header.account.registerButton]<br>[header.menu.labels] |
|                   | [label.list.otherProductsList.title.singleTab]                                | -                                                                                                    |                | [label.cart.box.title]                                                                                                  |                                                               |
|                   | [label.products.filters.orderBy] [label.products.filters.orderBy.productType] | [label.products/liters.products]<br>[LABEL.PRODUCTTYPELABEL.Y0017] [LABEL.PRODUCTTYPELABEL.Y001CHER] |                | [label.secondary.specialOffer.title]                                                                                    |                                                               |
|                   | [label.productTypeLabel.VISIT                                                 | [label.produces.fiters.                                                                              | productsCount] | [label.secondary.specialUHer.message] [label.specialOHF 0K [label.generalInfoBox.title] • [label.generalInfoBox.labels] |                                                               |

Der Ticketshop ist auch in dieser Ansicht voll funktional. Nur werden anstatt der regulären Begriffe, die zugehörigen Parameter angezeigt. Sie können also dem Buchungsprozess regulär folgen, bis Sie die Stelle gefunden haben, welches Sie ändern wollen.

Kopieren Sie anschließend das gewünschte Label.

## Label ändern

Für einen Test der Label-Änderung eignet sich die Vorproduktionsumgebung (PP). Sonst jetzt auf die Produktive Umgebung (P) wechseln. Die Label-Änderung muss pro Verkaufsstelle durchgeführt werden.

### Navigieren Sie zu Organisation Initialisierung Verkaufskanal Verkaufsstelle Internet-Design Erweitert

Beachten Sie, dass das Label ohne Klammern eingegeben werden muss.

| Ausdruck                             | Effekt                                                               |
|--------------------------------------|----------------------------------------------------------------------|
|                                      | zum Ausblenden verwenden                                             |
| HTML Link<br><a href""=""> TEXT </a> | Setzen Sie einen Link innerhalb eines Labels, z.B. auf ihre AGB o.ä. |

| 📕 🏛 🛄 🏠 ଦ 💷 🚥                                                                                                    |                                                                                                    |                |               |                                                                                       |                                                     |           |                                               |                                                                                                    |                                                                           | Vorgang             | [F]                      | ANZEIGEN 🔻                 |                 |
|----------------------------------------------------------------------------------------------------|----------------------------------------------------------------------------------------------------|----------------|---------------|---------------------------------------------------------------------------------------|-----------------------------------------------------|-----------|-----------------------------------------------|----------------------------------------------------------------------------------------------------|---------------------------------------------------------------------------|---------------------|--------------------------|----------------------------|-----------------|
| 🤣 Initialisierung                                                                                                    | 🖢 Verkaufskanal                                                                                                    |                |               |                                                                                       |                                                     |           |                                               |                                                                                                    |                                                                           |                     |                          |                            |                 |
| Einstellungen Organisation -                                                                                                    |                                                                                                    |                |               |                                                                                       |                                                     |           |                                               |                                                                                                    |                                                                           |                     |                          |                            |                 |
| Eigenschaften<br>Administrative Nummern<br>Einstellungen Organisation @<br>* Verkaufskanal<br>* Arbeitsplätze<br>Kontingente<br>Begleitdokumente<br>Konfingenteins Saisan ? |                                                                                                    |                |               |                                                                                       |                                                     |           |                                               | Interner Name                                                                                                    |                                                                           | Zustand             | Alle                     | - Zustand                  | Sichtbar        |
|                                                                                                    |                                                                                                    |                |               |                                                                                       |                                                     |           |                                               |                                                                                                    |                                                                           |                     |                          |                            |                 |
|                                                                                                    | AKTIVIEREN IIPAUSIEREN V                                                                                                    | ERKAUFSSTELLEN |               |                                                                                       |                                                     |           |                                               |                                                                                                    |                                                                           |                     |                          |                            |                 |
|                                                                                                    | NAME INTERN                                                                                                    | CODE           | INTERN        | ART                                                                                   | ZUSTAND                                             | ZUSTAND   |                                               |                                                                                                    |                                                                           |                     |                          |                            |                 |
|                                                                                                    | <ul> <li>B2B Online Gruppenverkaut</li> </ul>                                                                                                    | f 828          | ja            | Internet Firma                                                                        | Aktiv                                               | Sichtbar  |                                               |                                                                                                    |                                                                           |                     |                          |                            |                 |
|                                                                                                    | Backoffice                                                                                                    | BO             | ja            | Schalter                                                                              | Aktiv                                               | Sichtbar  |                                               |                                                                                                    |                                                                           |                     |                          |                            |                 |
|                                                                                                    | Sasse                                                                                                    | KASSE          | ja            | Schalter                                                                              | Aktiv                                               | Sichtbar  |                                               |                                                                                                    |                                                                           |                     |                          |                            |                 |
| ★ Tarif                                                                                                    | SBBNVF                                                                                                    | SBBNVF         | nein          | Secutix-Dokument                                                                      | Aktiv                                               | Sichtbar  |                                               |                                                                                                    |                                                                           |                     |                          |                            |                 |
| Tarifarten                                                                                                    | <ul> <li>Ticketshop</li> </ul>                                                                                                    | TS             | ja            | Internet öffentlich                                                                   | Aktiv                                               | Sichtbar  |                                               |                                                                                                    |                                                                           |                     |                          |                            |                 |
|                                                                                                    | Contractional V Publishing D                                                                                                    | zilla Fir      | efox          |                                                                                       |                                                     |           |                                               |                                                                                                    |                                                                           |                     | - 0                      | ×                          |                 |
|                                                                                                    |                                                                                                    |                |               |                                                                                       |                                                     |           |                                               |                                                                                                    |                                                                           |                     |                          |                            |                 |
|                                                                                                    | ur/organization/edit/orgSalesChannel.htm?refList=sbc_SalesChannel.htm?refList=sbc_SalesChannel.htm?refL |                |               |                                                                                       |                                                     |           |                                               |                                                                                                    |                                                                           |                     |                          |                            |                 |
|                                                                                                    |                                                                                                    |                |               |                                                                                       |                                                     |           |                                               |                                                                                                    |                                                                           |                     |                          |                            |                 |
|                                                                                                    |                                                                                                    | ~ T7~~         |               | -1. TY-1                                                                              | - + - ]                                             |           |                                               |                                                                                                    |                                                                           |                     |                          |                            |                 |
|                                                                                                    | Eigenschaften                                                                                                    | a ver          | caujskan      | a > nec                                                                               | DISHAN                                              | - day     |                                               |                                                                                                    |                                                                           |                     |                          |                            |                 |
|                                                                                                    | Verkaufsstellen klemer Name<br>Algemeine Gebührentabelle                                                                                                    |                |               |                                                                                       |                                                     |           |                                               |                                                                                                    |                                                                           |                     |                          |                            |                 |
|                                                                                                    |                                                                                                    |                |               |                                                                                       |                                                     |           |                                               |                                                                                                    |                                                                           |                     |                          |                            |                 |
|                                                                                                    | Vitrine +NEU -LOSCHEN UNSICE                                                                                                    |                |               |                                                                                       |                                                     |           |                                               |                                                                                                    |                                                                           |                     |                          |                            |                 |
|                                                                                                    | Standardgebühren                                                                                                    | NA             | ME INTERN CO  |                                                                                       |                                                     |           |                                               |                                                                                                    |                                                                           |                     |                          |                            |                 |
|                                                                                                    | Ursprünglicher Verkaufskanal<br><i>Konfiguration Verkauf</i><br>Einfache Gebührentabelle<br>Verkaufskalender                                                                                                    | Ticket         | icketshop B20 | Eigenschaften<br>Internet-Desig<br>Hauptnavigatio<br>Login über soz<br>Mobile Applika | en<br>sign<br>tion<br>soziales Netzwerk<br>kationen | Intern    | et-Design                                     |                                                                                                    |                                                                           |                     |                          |                            |                 |
|                                                                                                    |                                                                                                    |                |               |                                                                                       |                                                     |           |                                               |                                                                                                    |                                                                           |                     |                          |                            |                 |
|                                                                                                    |                                                                                                    |                |               |                                                                                       |                                                     | label.c   | art.title                                     | Bitte überprü                                                                                                    | fen Sie Ihre Bestellung, bevo                                             | or Sie Ihren Einkau | f fortsetzen oder zur I  | Kasse gehen.               |                 |
|                                                                                                    |                                                                                                    |                |               |                                                                                       |                                                     | label.d   | atepicker.visits                              | ånbsp                                                                                                    |                                                                           |                     |                          |                            |                 |
|                                                                                                    | Produktorofile                                                                                                    |                |               |                                                                                       |                                                     | label.e   | ditContactProfile.authorizations.introduction | in.privacy Klicken Sie <i< td=""><td>a href="https://www</td><th></th><td>datenschutz/"&gt;hie</td><td>er, um unsere Datenschutzb</td><td>estimmnungen zu</td></i<> | a href="https://www                                                       |                     | datenschutz/">hie        | er, um unsere Datenschutzb | estimmnungen zu |
|                                                                                                    | Landina Page                                                                                                    | ndina Page     |               | IBeacons Konfigurati                                                                  | figuration                                          | label, fi | poter.createdBy                               | <a href="http&lt;/td&gt;&lt;td colspan=4&gt;&lt;a href=" https:="" target="blank" wwwimpressum"="">impressum</a>                                                    |                                                                           |                     |                          |                            |                 |
|                                                                                                    | Produktgruppen                                                                                                    |                |               | Kontaktkenndaten                                                                      | daten                                               | label.g   | eneralinfoBox.labels                          | AGB Museun                                                                                                    | nseintritte + Führungen   AGI                                             | B Eint              | ritte   Datenschutz   Ki | ontakt aufnehmen           |                 |
| Initialisierung                                                                                                    | Tourneen                                                                                                    |                |               |                                                                                       |                                                     | label.h   | elp.cart                                      |                                                                                                    |                                                                           |                     |                          |                            |                 |
| Katalog                                                                                                    | Abschnitte                                                                                                    |                |               |                                                                                       |                                                     | label.h   | elp.productSelection.max                      | Die zulässige                                                                                                    | Die zulässige Anzahl wurde überschritten, bitte bei Bedarf erneut buchen. |                     |                          |                            |                 |
| Benutzer                                                                                                    |                                                                                                    |                |               |                                                                                       |                                                     | label.h   | elp.seatSelection_1n                          | Bitte geben S                                                                                                    | Bitte geben Sie die Anzahl Tickets in der gewünschten Ticketkategorie an. |                     |                          |                            |                 |
| A Markzougo                                                                                                    |                                                                                                    |                |               |                                                                                       |                                                     | label.m   | essages.success                               | Vielen Dank                                                                                                    |                                                                           |                     |                          |                            |                 |
| VVCINZEUge                                                                                                    |                                                                                                    |                |               |                                                                                       |                                                     | label.o   | rderSummary.agreeTermsAndCondition            | Ich habe die /                                                                                                    | AGB gelesen und akzeptiere                                                | diese.              |                          |                            |                 |
| Kontakte                                                                                                    |                                                                                                    |                |               |                                                                                       |                                                     | <         |                                               |                                                                                                    |                                                                           |                     |                          |                            |                 |
| Audience Management                                                                                                    |                                                                                                    |                |               |                                                                                       |                                                     | Anza      | hl Elemente: 12                               |                                                                                                    |                                                                           |                     |                          |                            |                 |
| Yerkaufsmanagement                                                                                                    |                                                                                                    |                |               |                                                                                       |                                                     |           |                                               |                                                                                                    |                                                                           |                     |                          |                            |                 |

Nach ca. 10 Minuten sollte die Änderung im Shop sichtbar werden